# CONHEÇA O PORTAL DO ESTUDANTE DE GRADUAÇÃO

# Como emitir sua Carteirinha

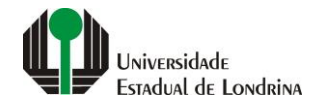

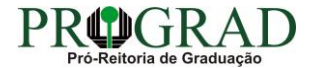

#### Passo 01:

#### Faça login no Portal do Estudante de Graduação

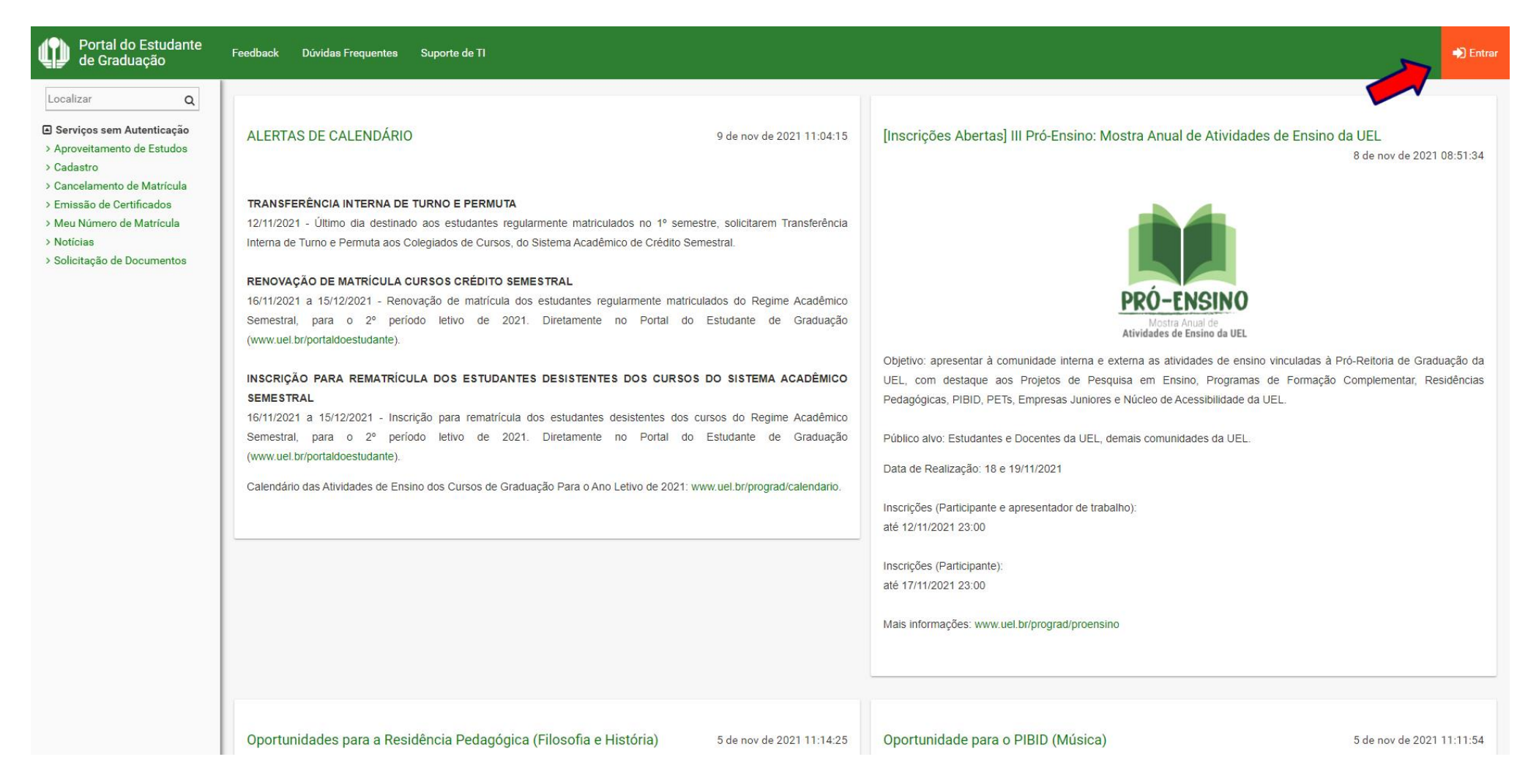

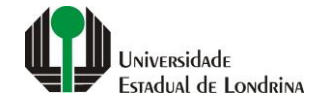

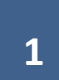

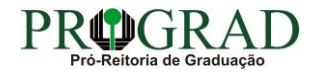

#### Passo 02:

#### Entre com o número de sua matrícula e senha

| Sistemas UEL                                     |
|--------------------------------------------------|
| Chapa / Matricula     g     Google       Senha   |
| Mantenha-me conectado Esqueceu sua senha? Entrar |
|                                                  |
|                                                  |

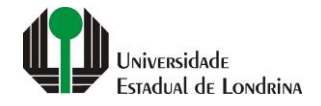

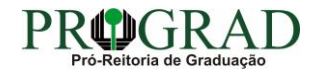

#### Passo 03:

# Na Categoria "Documentos", clique em "Emissão de Carteirinha"

| Portal do Estudante de Graduação                                                                                                    | Feedback Dúvidas Frequentes Suporte do                                                                                                    | Π                                                             |                                                                             |                                                                                                    |                                                                                                    | 🕞 Sair |  |  |
|----------------------------------------------------------------------------------------------------|----------------------------------------------------------------------------------------------------|---------------------------------------------------------------|-----------------------------------------------------------------------------|----------------------------------------------------------------------------------------------------|----------------------------------------------------------------------------------------------------|--------|--|--|
| Localizar Q                                                                                                    |                                                                                                    |                                                               |                                                                             |                                                                                                    |                                                                                                    |        |  |  |
| <ul> <li>Alterar Currículo Lattes</li> <li>Alterar E-mail</li> <li>Alterar Endereço</li> <li>Alterar Foto</li> <li>Alterar Senha</li> <li>Comprovante Rendimentos</li> <li>Dados Pessoais</li> <li>Formulários Prograd</li> <li>Guia Académico</li> <li>Serviços Digitais UEL</li> <li>Ottoré Elsime</li> </ul>               | Links mais acessados<br>> Boletim<br>> Histórico Escolar<br>> Créditos do RU<br>> Estágios<br>> Disciplinas Matriculadas (registro de matri                                                                                                    | cula)                                                         |                                                                             | Últimas Novidade<br>> Biblioteca Digital Saraiva<br>> Atendimento<br>> Serviços Digitais UEL<br>> Comprovante Rendimentos<br>> Alterar Foto | S<br>Novo!<br>s                                                                                                    |        |  |  |
| <ul> <li>Situação Eleitoral</li> <li>Tutoriais Portal do Estudante</li> <li>Documentos</li> <li>AAC</li> <li>Atestados</li> <li>Disciplinas Matriculadas</li> <li>Disciplinas Especiais Prog.</li> <li>Disciplinas Optativas</li> <li>Emissão de Carteirinha</li> <li>Histórico Escolar</li> <li>Matriz Curricular</li> </ul> | Últimas notícias da PROGRAD<br>> ALERTAS DE CALENDÁRIO<br>> (Inscrições Abertas) III Pró-Ensino: Mostra Anual de Atividades de Ensino da UEL<br>> Oportunidades para a Residência Pedagógica (Filosofia e História)<br>> Oportunidade para o PIBID (Música)<br>> (Inscrições Prorrogadas - "Participante e apresentador de trabalho" e Submissões de Trabalho] III Pró-Ensino: Mostra Anual de Atividades de Ensino da UEL<br>Para mais notícias visite o blog da PROGRAD - Pró-Reitoria de Graduação. |                                                               |                                                                             |                                                                                                    |                                                                                                    |        |  |  |
| <ul> <li>Serviços</li> <li>Análise Curricular</li> <li>Atendimento</li> <li>Boletim</li> <li>Cancelamento de Disciplina</li> <li>Certificados e Declarações</li> <li>Confirmação de Matricula</li> <li>Créditos Restaurante Univ.</li> <li>Estágios</li> <li>Publicações</li> <li>Requerimentos</li> </ul>                    | A Unix<br>Missã<br>UEL er<br>Vida n<br>Quem<br>Marca                                                                                                    | ersidade<br>o da UEL<br>n Dados<br>a UEL<br>é Quem<br>Símbolo | Ensino<br>Graduação<br>Pesquisa/Pós<br>Extensão<br>Biblioteca<br>Vestibular | <b>Comunidade</b><br>Moradia Estudantil<br>Casa de Cultura<br>Inclusão Social<br>Acessibilidade<br>Atividade Física<br>TV UEL<br>UEL FM     | Serviços<br>Configuração Wi-Fi UEL<br>Acesso a Periódicos<br>Restaurante Universitário<br>Museu de Ciência<br>Museu Histórico<br>Sebec |        |  |  |

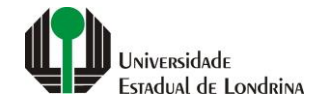

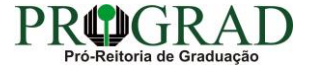

#### Passo 04:

# Clique no botão "Imprimir"

| Portal do Estudante<br>de Graduação                                                                                                    | Feedback Dúvidas Freque                                                                                                    | entes Suporte de TI     |              |                    |                           | 🕞 Sair |  |
|----------------------------------------------------------------------------------------------------|----------------------------------------------------------------------------------------------------|-------------------------|--------------|--------------------|---------------------------|--------|--|
| Localizar Q                                                                                                    | ↑ > Documentos >                                                                                                    | Atestados > Carteirinha |              |                    |                           |        |  |
| > Alterar E-mail<br>> Alterar Endereço                                                                                                    | Emissão de Carteirinha                                                                                                    |                         |              |                    |                           |        |  |
| <ul> <li>&gt; Alterar Foto</li> <li>&gt; Alterar Senha</li> <li>&gt; Comprovante Rendimentos</li> <li>&gt; Dados Pessoais</li> <li>&gt; Formulários Prograd</li> <li>&gt; Guia Acadêmico</li> <li>&gt; Serviços Digitais UEL</li> <li>&gt; Situação Eleitoral</li> <li>&gt; Tutoriais Portal do Estudante</li> </ul> C Documentos <ul> <li>&gt; AAC</li> <li>&gt; Atestados</li> <li>&gt; Disciplinas Matriculadas</li> <li>&gt; Disciplinas Especiais Prog.</li> </ul> | Instruções:<br>A impressão da carteirinha poderá ser feita somente após o envio da foto a Portal do Estudante. Se ainda não enviou a sua foto, acesse primeiro a opção 'Alterar Foto', no menu à esquerda da página. A foto deve estar no formato 3x4, ser recente,<br>tirada de frente, com boa qualidade e nitidez, com o roato e os ombros enquadrados e centralizados;<br>Onfra os dados cadastrais. Se algum dado estiver incorreto, entre em contato com a PROGRAD pole email matricula@uel.br;<br>Para imprimir a carteira, clique em "Imprimir". Preferencialmente, utilize uma impressora à laser ou jato de tinta de boa qualidade;<br>Plastifique para prolongar a vida útil da carteira;<br>Em caso de perda ou roubo, para evitar o uso indevido e o consumo de créditos do Restaurante Universitário, é possível gerar uma nova via. Com isso, a via anterior se tornará inválida. Mas atenção, o número de vias é limitado. Efetue este<br>procedimento apenas quando for expressamente necessário. Após gerar a nova via, Imprima-a para poder utilizé-la;<br>Caso o período de validade da carteira se encere, emita uma nova via.<br>Matricula: Neme: Neme: Curso: Validae. |                         |              |                    |                           |        |  |
| > Emissão de Carteirinha<br>> Histórico Escolar<br>> Matriz Curricular                                                                                                    | Via:                                                                                                    |                         |              |                    |                           |        |  |
| Serviços                                                                                                    |                                                                                                    |                         |              |                    |                           |        |  |
| > Análise Curricular<br>> Atendimento<br>> Bolatim                                                                                                    |                                                                                                    | A Universidade          | Ensino       | Comunidade         | Serviços                  |        |  |
| > Cancelamento de Disciplina                                                                                                    |                                                                                                    | Missão da UEL           | Graduação    | Moradia Estudantil | Configuração Wi-Fi UEL    |        |  |
| > Certificados e Declarações                                                                                                    |                                                                                                    | UEL em Dados            | Pesquisa/Pós | Casa de Cultura    | Acesso a Periódicos       |        |  |
| > Confirmação de Matrícula                                                                                                    |                                                                                                    | Vida na UEL             | Extensão     | Inclusão Social    | Restaurante Universitário |        |  |
| > Créditos Restaurante Univ.                                                                                                    |                                                                                                    | Quem é Quem             | Biblioteca   | Acessibilidade     | Museu de Ciência          |        |  |
| > Estágios                                                                                                    |                                                                                                    | Marca Símbolo           | Vestibular   | Atividade Física   | Museu Histórico           |        |  |
| > Publicações                                                                                                    |                                                                                                    |                         |              | TV UEL             | Sebec                     |        |  |
| > Requerimentos                                                                                                    |                                                                                                    |                         |              | UEL FM             |                           |        |  |

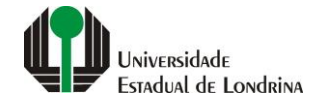

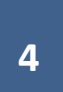

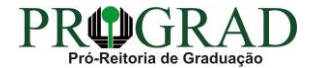

#### Passo 05:

# Para emitir uma nova via, clique no botão "Nova Via"

| Portal do Estudante<br>de Graduação                                                                                                    | Feedback Dúvidas Freque                                                                                                    | ntes Suporte de TI                                                                                    |                                                                             |                                                                                                    |                                                                                                    | 🕞 Sair                |  |
|----------------------------------------------------------------------------------------------------|----------------------------------------------------------------------------------------------------|----------------------------------------------------------------------------------------------------|-----------------------------------------------------------------------------|----------------------------------------------------------------------------------------------------|----------------------------------------------------------------------------------------------------|-----------------------|--|
| Localizar                                                                                                    | <ul> <li>Documentos &gt; Atestados &gt; Carteirinha</li> <li>Emissão de Carteirinha</li> <li>Instruções: <ul> <li>A impressão da carteirinha poderá ser feita somente após o envio da foto ao Portal do Estudante. Se ainda não enviou a sua foto, acesse primeiro a opção 'Alterar Foto', no menu à esquerda da página. A foto deve estar no formato 3x4, ser recente tirada de frente, com boa qualidade e nitidez, com o rosto e os ombros enquadrados e centralizados;</li> <li>Confira os dados cadastrais. Se algum dado estiver incorreto, entre em contato com a PROGRAD pelo e-mail matricula@uel.br;</li> <li>Para imprimir a carteira, cilque em 'Imprimir', Preferencialmente, utilize uma impressora à laser ou jato de tinta de boa qualidade;</li> <li>Plastifique para prolongar a vida útil da carteira;</li> <li>Em caso de perda ou roubo, para evitar o uso indevido e o consumo de créditos do Restaurante Universitário, é possível gerar uma nova via. Com isso, a via anterior se tomará inválida. Mas atenção, o número de vias é limitado. Ef ree este procedimento apenas quando for expressamente necessário. Após gerar a nova via, imprima-a para poder utilizá-la;</li> <li>Caso o periodo de validade da carteira se encerre, emita uma nova via.</li> </ul> </li> </ul> |                                                                                                    |                                                                             |                                                                                                    |                                                                                                    |                       |  |
|                                                                                                    | Matricula:<br>Via:                                                                                                    | Nome:                                                                                                 |                                                                             | Curso:                                                                                                    | Validade:                                                                                                    | 🕂 Nova Via 📩 Imprimir |  |
| Serviços Análise Curricular Atendimento Boletim Cancelamento de Disciplina Certificados e Declarações Confirmação de Matricula Créditos Restaurante Univ. Estágios Publicações Requerimentos |                                                                                                    | <b>A Universidade</b><br>Missão da UEL<br>UEL em Dados<br>Vida na UEL<br>Quem é Quem<br>Marca Símbolo | Ensino<br>Graduação<br>Pesquisa/Pós<br>Extensão<br>Biblioteca<br>Vestibular | Comunidade<br>Moradia Estudantil<br>Casa de Cultura<br>Inclusão Social<br>Acessibilidade<br>Atividade Física<br>TV UEL<br>UEL FM | <b>Serviços</b><br>Configuração Wi-Fi UEL<br>Acesso a Periódicos<br>Restaurante Universitário<br>Museu de Ciência<br>Museu Histórico<br>Sebec |                       |  |

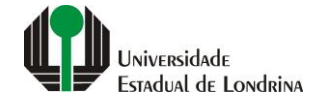

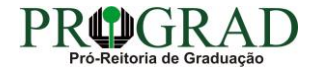

#### Passo 06:

#### Para confirmar a emissão de uma nova via, clique no botão "Sim"

# Confirmação Nova Via

Atenção! Se criar nova via, a anterior perderá a validade e será necessário imprimir novamente a carteirinha.

Tem certeza que deseja criar nova via?

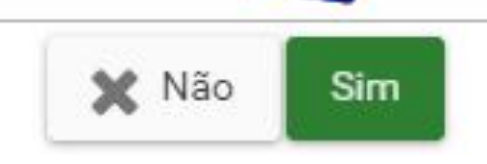

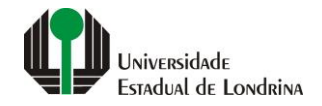

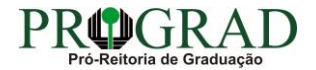

Х